## Järgnev juhend aitab seadistada eduroami Microsoft Windows 8 operatsioonisüsteemiga masinas.

- Start Dave 🚨 C III e  $\sim$ Mai Calend ~\* 22 1 SkyDrive :-) 1 \* pin from St ▣ Apps Messaging Bing Travel Ь 1ÊT :-) Windows Accessories Calculator Calenda Video Camera Character Map R Deskto Math Input Panel People Photos Notepad Games Reader IJ SkyDrive note Desktop et Explore Snipping Tool Sport Sound Recorder Ê
- 1. Vali Metro start ekraanilt käsk "All apps" ning vali siis "Desktop".

2. Töölaual vajuta all vasakul nurgas olevat "Start" nuppu ning vali menüüst käsk "Control Panel".

| Google Chrome               |                      | X   |
|-----------------------------|----------------------|-----|
| LibreOffice Writer          | owner                |     |
| LibreOffice Calc            | Documents            | 1.2 |
| A Internet Explorer         | Pictures             |     |
| Adobe Reader XI             | Music                |     |
|                             | Games                |     |
|                             | Computer             |     |
|                             | Control Panel        |     |
|                             | Devices and Printers |     |
|                             | Default Programs     |     |
| ()<br>                      | Help and Support     |     |
| All Programs                |                      |     |
| Search programs and files 🔎 | Shut down 🕨          |     |

3. Aknas "All Control Panel Items" vali alajaotus "Network and Sharing Center".

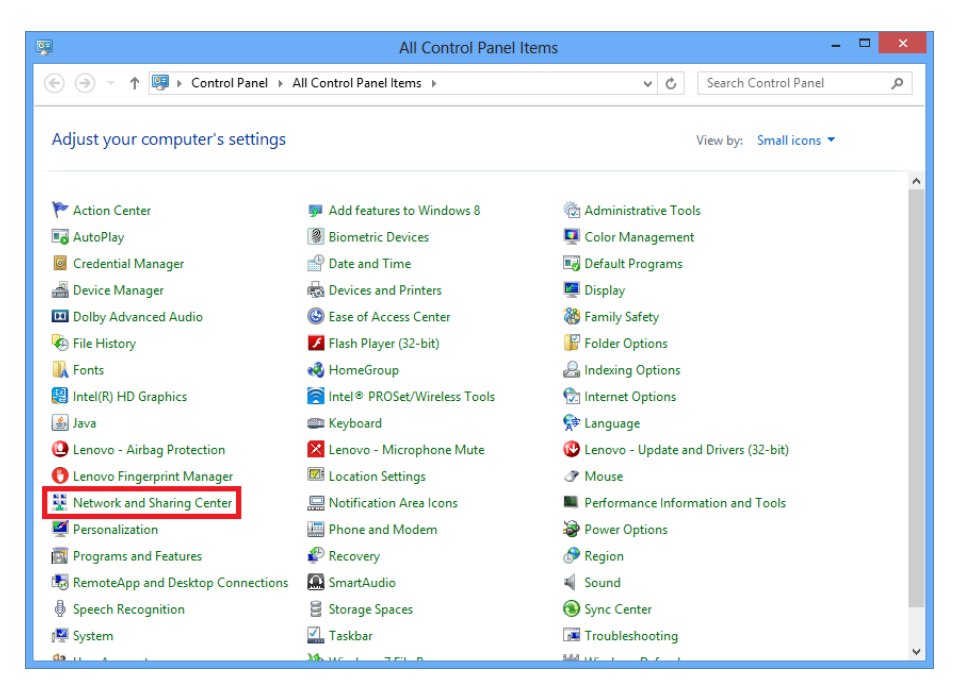

4. Avanenud aknas vali käsk "Setu up a new connection or network"

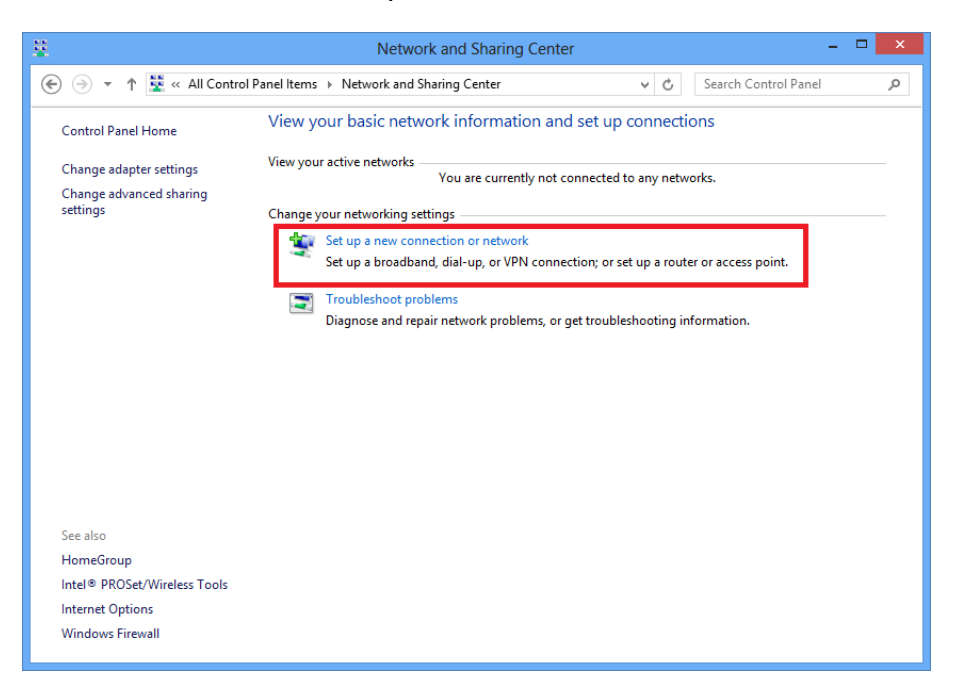

5. Vali avanenud alajaotusest käsk "Manually connect to a wireless network" ning najuta "Next" nuppu.

|                                                                                                    | - |     | ×   |
|----------------------------------------------------------------------------------------------------|---|-----|-----|
| 📀 🔮 Set Up a Connection or Network                                                                                                    |   |     |     |
| Choose a connection option                                                                                                    |   |     |     |
| Connect to the Internet<br>Set up a broadband or dial-up connection to the Internet.<br>Set up a new network<br>Set up a new router or access point. |   |     |     |
| Manually connect to a wireless network<br>Connect to a hidden network or create a new wireless profile.                                              |   |     |     |
| Set up a dial-up or VPN connection to your workplace.                                                                                                |   |     |     |
| Nex                                                                                                    | t | Can | cel |

6. Täida avanenud aknas väljad ettenähtud andmetega (vt joonist).

|   |                           | – 🗆 🗙                                                    |
|---|---------------------------|----------------------------------------------------------|
| € | 👰 Manually connect to     | a wireless network                                       |
|   | Enter information for     | the wireless network you want to add                     |
|   | N <u>e</u> twork name:    | eduroam                                                  |
|   | <u>S</u> ecurity type:    | WPA2-Enterprise 🗸                                        |
|   | Enc <u>r</u> yption type: | AES 🗸                                                    |
|   | Se <u>c</u> urity Key:    | Hide characters                                          |
|   | Start this connection     | automatically                                            |
|   | Connect even if the n     | etwork is not broadcasting                               |
|   | Warning: If you selec     | t this option, your computer's privacy might be at risk. |
|   |                           |                                                          |
|   |                           |                                                          |
|   |                           | <u>N</u> ext Cancel                                      |

7. Avanenud aknas vali käsk "Change connection settings".

|                                                                                                 |     | ×  |
|-------------------------------------------------------------------------------------------------|-----|----|
| 📀 🔮 Manually connect to a wireless network                                                      |     |    |
| Successfully added eduroam                                                                      |     |    |
| Change connection settings<br>Open the connection properties so that I can change the settings. |     |    |
|                                                                                                 | Clo | se |

8. Avanenud aknas vali menüü "Security" ning vajuta nuppu "Settings".

| Connection     Security       Security type:     WPA2-Enterprise       Encryption type:     AES |
|-------------------------------------------------------------------------------------------------|
| Security type: WPA2-Enterprise ✓<br>E <u>n</u> cryption type: AES ✓                             |
| Security type: WPA2-Enterprise   Encryption type: AES                                           |
| Encryption type: AES V                                                                          |
|                                                                                                 |
|                                                                                                 |
|                                                                                                 |
| Choose a network authentication method:                                                         |
| Microsoft: Protected EAP (PEAP)                                                                 |
| Emember my credentials for this connection each<br>time I'm logged on                           |
|                                                                                                 |
|                                                                                                 |
|                                                                                                 |
| A <u>d</u> vanced settings                                                                      |
|                                                                                                 |
|                                                                                                 |
|                                                                                                 |
| OK Cancel                                                                                       |

9. Avanenud aknas täida väljad etteantud viisil (vt joonist) ning vajuta nuppu "Configure".

| Protected EAP Properties                                       |
|----------------------------------------------------------------|
| When connecting:                                               |
| Verify the server's identity by validating the certificate     |
| Connect to these servers (examples:srv1:srv2:.*\.srv3\.com):   |
|                                                                |
|                                                                |
|                                                                |
| Add Irust External CA Root     A     Baltimore CyberTrust Root |
| Class 3 Public Primary Certification Authority                 |
| DigiCert Assured ID Root CA                                    |
| DigiCert High Assurance EV Root CA                             |
| EE Certification Centre Root CA                                |
| Equifax Secure Certificate Authority                           |
| < >                                                            |
| Nogincations before connecting:                                |
| Tell user if the server's identity can't be verified           |
|                                                                |
| Select Authentication Method:                                  |
| Secured password (EAP-MSCHAP v2)                               |
| ✓ Enable East Reconnect                                        |
| Enforce Network Access Protection                              |
| Disconnect if server does not present cryptobinding TLV        |
| Enable Identity Privacy                                        |
|                                                                |
| OK Cancel                                                      |

10. Avanenud aknas eemaldage vajadusel linnuke ning vajutage nuppu "OK".

| EAP MSCHAPv2 Properties                                                   |
|---------------------------------------------------------------------------|
| When connecting:                                                          |
| Automatically use my Windows logon name and password (and domain if any). |
| OK Cancel                                                                 |

11. Aknas "Protected EAP Properties" vajutage nuppu "OK".

12. Vajutage aknas eduroam Wireless Network Properties nuppu "Advanced settings".

| eduroam <sup>v</sup>                  | Wireless Network Properties       | ×   |
|---------------------------------------|-----------------------------------|-----|
| Connection Security                   |                                   |     |
|                                       |                                   |     |
| Security type:                        | WPA2-Enterprise V                 |     |
| Encryption type:                      | AES 🗸                             |     |
|                                       |                                   |     |
|                                       |                                   |     |
| Choose a network au                   | thentication method:              |     |
| Microsoft: Protected                  | EAP (PEAP) V Settings             |     |
| Remember my cre<br>time I'm logged on | dentials for this connection each |     |
|                                       |                                   |     |
|                                       |                                   |     |
|                                       |                                   |     |
| Advantation                           |                                   |     |
| A <u>d</u> vanced settings            |                                   |     |
|                                       |                                   |     |
|                                       |                                   |     |
|                                       |                                   |     |
|                                       | OK Can                            | cel |

13. Valige avanenud aknas rippmenüüst käsk "User authentication". Seejärel vajutage nuppu "OK"

| Advanced settings                                                              | × |
|--------------------------------------------------------------------------------|---|
| 802.1X settings 802.11 settings                                                |   |
| Specify authentication mode: User authentication                               |   |
| Delete credentials for all users                                               |   |
| Enable single sign on for this network                                         |   |
| Perform immediately before user logon                                          |   |
| Perform immediately after user logon                                           |   |
| Maximum delay (seconds):                                                       |   |
| Allow additional dialogs to be displayed during single<br>sign on              |   |
| This network uses separate virtual LANs for machine<br>and user authentication |   |
|                                                                                |   |
|                                                                                |   |
|                                                                                |   |
|                                                                                |   |
| OK Cancel                                                                      |   |

- 14. Nüüd vajutage lahtiolevates akendes nuppu "OK" ja "Close".
- 15. Vajuta töölaua all paremas nurgas olevat nuppu "Networks".

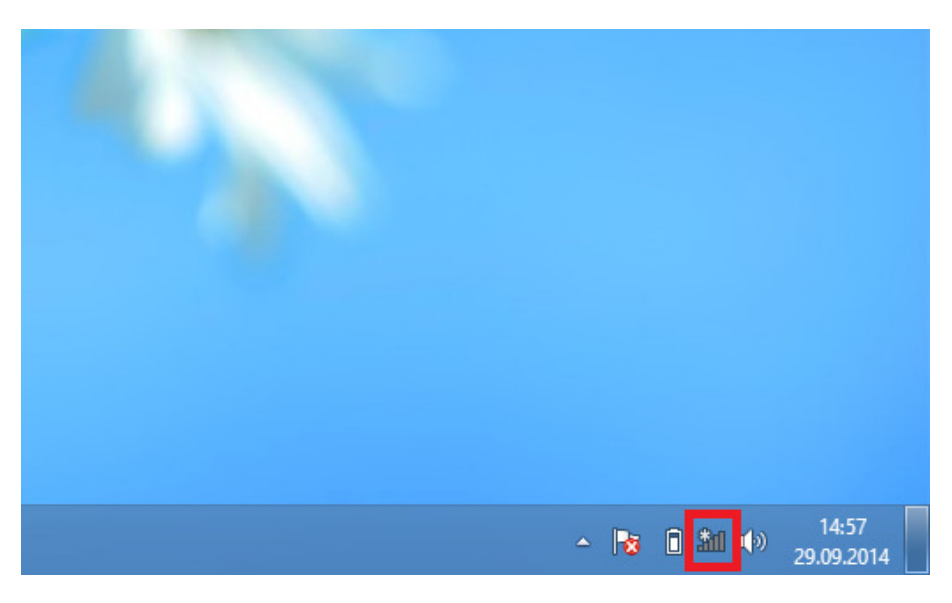

16. Avanenud menüüs vali ühendus "eduroam" ning vajuta nuppu "Connect".

| Networks          |         |
|-------------------|---------|
| Airplane mode Off |         |
| Wi-Fi             |         |
| eduroam           | atl     |
| Connect automa    | tically |
|                   | Connect |

17. Seejärel sisesta oma eduroami kasutajatunnus ja parool.

| Windows Security ×               |
|----------------------------------|
| Network Authentication           |
|                                  |
| test@veeriku.tartu.ee            |
|                                  |
|                                  |
| Domain. Veenku.tartu.ee          |
| OK Cancel                        |
|                                  |
| Networks<br>Airplane mode<br>off |
| VVI-FI                           |
| eduroam Connected                |